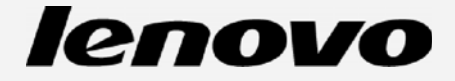

# Lenovo P90 Panduan Pengguna V1.0

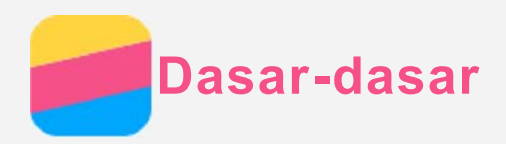

Sebelum menggunakan informasi ini dan produk yang terkait, pastikan Anda membaca:

- Panduan Memulai Cepat
- Informasi Peraturan
- Lampiran

*Panduan Memulai Cepat* dan *Informasi Peraturan* telah diunggah ke situs web di http://support.lenovo.com.

#### Layar Awal

Layar awal adalah titik awal untuk menggunakan telepon Anda. Untuk kenyamanan Anda, layar awal telah disetel untuk beberapa aplikasi dan widget yang berguna.

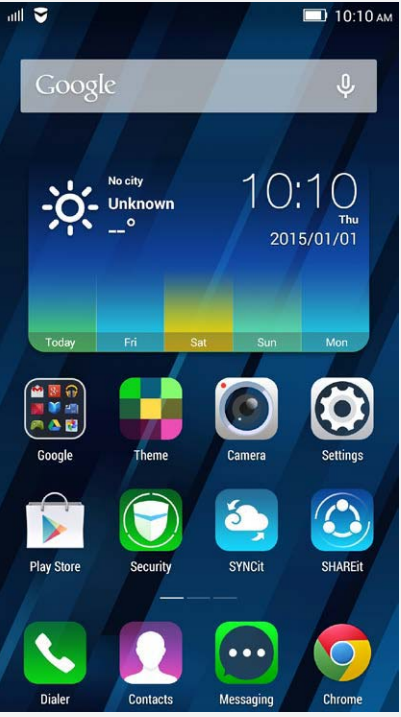

Catatan: Fitur dan layar awal pada telepon Anda mungkin berbeda tergantung dari lokasi, bahasa, operator, dan model telepon.

#### Mengatur layar awal

Anda dapat menambah, memindahkan, atau menghapus layar awal dengan Pengatur Layar.

1. Tekan tombol Menu, lalu ketuk Manajer Layar.

Atau cubit pada layar awal apa pun untuk membuka Pengatur Layar.

Tip: Pengatur Layar menampilkan thumbnail layar awal. Layar awal default memiliki  $\Box$  pada thumbnail sedangkan layar awal lainnya memiliki  $\dot{\Box}$  pada thumbnail.

- 2. Lakukan salah satu langkah berikut:
  - Untuk menambah layar awal, ketuk +.
  - Untuk memindahkan layar awal, tekan dan tahan thumbnail layar hingga membesar sedikit, seret layar ke lokasi baru, lalu lepas.

- Untuk menghapus layar awal yang kosong, ketuk imes pada layar.
- Untuk mengatur layar awal sebagai default, ketuk 🗅 pada thumbnail layar.

#### Menggunakan mode edit

Dalam mode edit, Anda dapat menambah dan memindahkan widget atau aplikasi, membuat folder aplikasi, dan menghapus instalan aplikasi.

- 1. Tekan tombol Menu, lalu ketuk **Tambahkan**.
  - Atau tekan dan tahan di mana saja pada layar awal untuk langsung memasuki mode edit.
- 2. Lakukan salah satu langkah berikut:
  - Untuk menambahkan widget ke layar awal, geser widget ke kiri atau kanan, tekan dan tahan widget hingga muncul, seret widget ke lokasi yang diinginkan, lalu lepas.
  - Untuk memindahkan widget atau aplikasi, tekan dan tahan widget atau aplikasi hingga ikonnya membesar sedikit, seret widget ke lokasi yang diinginkan, lalu lepas.
  - Untuk membuat folder aplikasi, tekan dan tahan aplikasi hingga ikonnya membesar sedikit, lalu seret folder ke aplikasi lain.
  - Untuk menghapus instalan aplikasi, ketuk × pada ikon aplikasi.
    Catatan: Sebagian besar instalan aplikasi standar tidak dapat dihapus, oleh karena itu aplikasi tersebut tidak memiliki × pada ikonnya.

#### Mengubah wallpaper

- 1. Tekan tombol Menu, lalu ketuk Wallpaper.
- 2. Lakukan salah satu langkah berikut:
  - Untuk menggunakan wallpaper statis atau bergerak, ketuk **Wallpaper Desktop**, pilih **Wlppr statis** atau **Wlppr aktif**, pilih dan potong foto, lalu ketuk **Terapkan**.
  - Untuk mengatur foto sebagai wallpaper kunci layar, ketuk **Wallpaper LayarKunci**, pilih salah satu foto, lalu ketuk **Terapkan**.
  - Untuk mengatur foto sebagai wallpaper lain, ketuk **Wallpaper Lain**, ketuk **Galeri**, pilih dan potong foto, lalu ketuk **Selesai**.

# Tombol layar

Ada tiga tombol di telepon Anda.

- Tombol menu: Ketuk 🗏 untuk menampilkan pilihan menu. Tekan dan tahan tombol Menu untuk melihat aplikasi yang sedang berjalan. Kemudian, Anda dapat melakukan hal berikut:
  - Ketuk salah satu aplikasi untuk membukanya.
  - Tekan dan tahan aplikasi untuk melihat informasi aplikasi.
- Tombol awal: Ketuk 🗒 untuk kembali ke layar awal default.
- Tombol kembali: Ketuk 🗂 untuk kembali ke halaman sebelumnya atau keluar dari aplikasi saat ini.

# Penguncian layar

Saat telepon aktif, tekan tombol On/Off untuk mengunci layar secara manual. Tekan kembali tombol On/Off untuk menampilkan layar terkunci, lalu geser ke atas dari bagian bawah layar untuk membuka kunci.

Catatan: Geser adalah metode penguncian layar default. Untuk mengubah penguncian layar, lihat "Menyetel penguncian layar" di <mark>Pengaturan</mark>.

# Pemberitahuan

Panel pemberitahuan memberitahukan panggilan yang tidak terjawab, pesan baru, dan aktivitas yang sedang berlangsung seperti pengunduhan file. Panel Pemberitahuan juga memungkinkan Anda mengakses dengan cepat tombol pintasan seperti tombol WLAN.

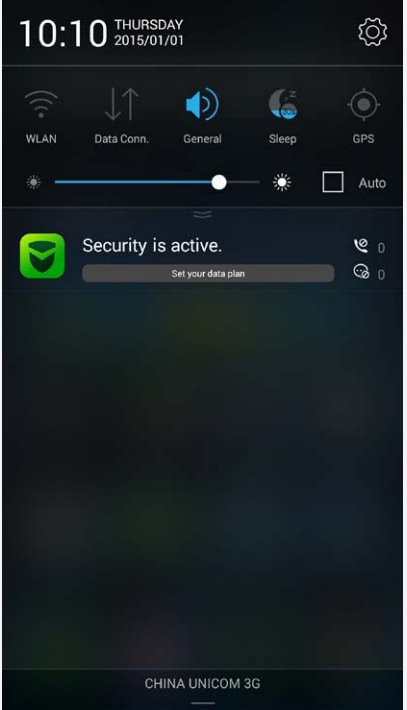

Anda dapat melakukan salah satu langkah berikut:

- Untuk membuka panel Pemberitahuan, geser ke bawah dari bagian atas layar.
- Untuk menutup panel Pemberitahuan, geser ke atas dari bagian bawah layar atau tekan tombol Kembali.
- Untuk menghidupkan fungsi seperti koneksi WLAN, ketuk tombol pintasan. Ketuk kembali untuk mematikan fungsi.
- Untuk menampilkan semua tombol pintasan, seret 🐸 ke bawah.
- Untuk menyembunyikan tombol pintasan kecuali untuk lima tombol yang paling sering digunakan, seret ke atas.
- Untuk melihat rincian pemberitahuan, ketuk pemberitahuan.
- Untuk menutup semua pemberitahuan, ketuk igodot.

# Koneksi USB

Saat Anda menyambungkan telepon ke komputer dengan menggunakan kabel USB, panel Pemberitahuan menampilkan "USB terhubung". Anda dapat mengetuk pemberitahuan, lalu memilih salah satu pilihan berikut:

- **Perangkat media (MTP)**: Pilih mode ini jika Anda ingin mentransfer file media seperti foto, video, dan nada dering antara telepon dan komputer.
- Kamera (PTP): Pilih mode ini jika Anda ingin mentransfer hanya foto dan video antara telepon dan komputer.
- **Penyahpepijatan USB**: Pilih mode ini untuk mengaktifkan debug. Anda dapat menggunakan alat seperti Idea Tool di komputer untuk mengelola data telepon.

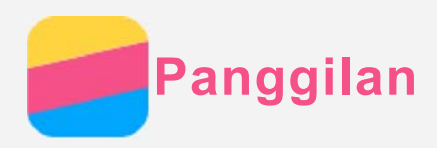

# Melakukan panggilan

#### Menyambung secara manual

- 1. Buka aplikasi Telepon.
- 2. Di panel Telepon, ketuk Telepon untuk menampilkan keypad jika diperlukan.
- 3. Masukkan nomor telepon yang ingin Anda sambung, lalu ketuk

#### Menyambung dari log panggilan

- 1. Buka aplikasi Telepon.
- 2. Ketuk tab Log pgln.
- 3. Lihat panggilan yang tidak terjawab, panggilan keluar, dan panggilan diterima, lalu ketuk entri yang ingin Anda sambung.

#### Menghubungi kontak

- 1. Buka aplikasi Telepon.
- 2. Ketuk tab Kontak.
- 3. Cari kontak yang ingin Anda hubungi, dan ketuk nama kontak untuk menampilkan rincian kontak.
- 4. Ketuk nomor telepon yang ingin Anda sambung.

#### Menerima panggilan

#### Menjawab atau menolak panggilan

Saat Anda menerima panggilan telepon, layar panggilan masuk muncul. Anda dapat melakukan salah satu langkah berikut:

- Seret gambar kontak ke 🕓 untuk menjawab panggilan.
- Seret gambar kontak ke 🗢 untuk menolak panggilan.

#### Membisukan panggilan

Anda memiliki cara berikut untuk membisukan panggilan:

- Tekan tombol perbesar volume atau perkecil volume suara.
- Tekan tombol On/Off.
- Letakkan telepon menghadap ke bawah.

# Pilihan selama panggilan

Saat panggilan berlangsung, pilihan berikut tersedia pada layar:

- Tambahkan panggilan: menampilkan tombol pada layar yang dapat digunakan untuk menghubungi orang lain.
- Tahan/Lanjutkan: menahan panggilan saat ini atau melanjutkan panggilan.
- Bungkam: mematikan atau menghidupkan mikrofon.
- Rekam: memulai atau menghentikan perekaman panggilan.
- Dialpad/Sembunyikan: menampilkan atau menyembunyikan keypad.
- Pengeras Suara: mematikan atau menghidupkan speaker.

# • \_\_\_\_: mengakhiri panggilan.

Anda dapat juga menekan tombol volume untuk memperbesar atau memperkecil volume suara.

# Menggunakan log panggilan

Log panggilan berisi entri panggilan yang tidak terjawab, panggilan keluar, dan panggilan diterima. Anda dapat menekan dan menahan entri log panggilan hingga menu pilihan muncul, lalu mengetuk pilihan. Contohnya, Anda dapat mengetuk pilihan **Tambahkan ke kontak** untuk menambah entri ke daftar Kontak.

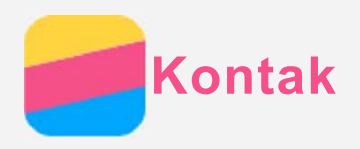

# Membuat kontak

- 1. Buka aplikasi Kontak.
- 2. Ketuk +.
- 3. Masukkan informasi kontak.
- 4. Ketuk Simpan.

# Mencari kontak

- 1. Buka aplikasi Kontak.
- 2. Lakukan salah satu langkah berikut:
  - Gulir daftar Kontak ke atas atau ke bawah untuk menemukan kontak yang diinginkan.
    Tip: Daftar Kontak memiliki indeks di bagian samping untuk membantu Anda menavigasi dengan cepat. Ketuk huruf untuk langsung ke bagian yang diinginkan.
  - Ketuk kotak pencarian, lalu masukkan beberapa huruf pertama dari nama kontak.

# Menghapus kontak

- 1. Buka aplikasi Kontak.
- 2. Tekan dan tahan kontak, lalu ketuk Hapus kontak.

# Mengimpor kontak

- 1. Buka aplikasi Kontak.
- 2. Tekan tombol Menu, ketuk Impor/Ekspor kontak.
- 3. Ketuk Impor dari memori, pilih satu atau beberapa file, lalu ketuk Impor.

# Mengekspor kontak

- 1. Buka aplikasi Kontak.
- 2. Tekan tombol Menu, ketuk Impor/Ekspor kontak.
- 3. Ketuk Ekspor ke memori, lalu ketuk Oke.

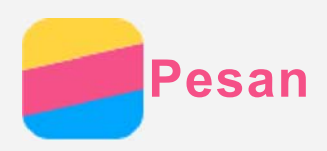

# Mengirim pesan

Anda dapat menggunakan aplikasi **Pesan** untuk mengirim pesan teks dan pesan multimedia.

- 1. Buka aplikasi **Pesan**.
- 2. Ketuk +.
- 3. Ketuk kotak teks penerima, lalu masukkan nama kontak atau nomor telepon. Kontak yang cocok ditampilkan saat Anda mengetik. Pilih kontak.

Atau ketuk 🕂 untuk menambahkan lebih banyak penerima.

4. Ketuk kotak teks pesan, lalu masukkan pesan.

Tip: Jika Anda ingin mengirim pesan multimedia, ketuk 🕼 untuk memilih jenis objek media seperti gambar atau klip video, lalu lampirkan objek media yang diinginkan ke pesan.

5. Ketuk 🗖.

# Mencari pesan

- 1. Buka aplikasi Pesan.
- 2. Ketuk kotak teks pencarian, lalu masukkan semua atau bagian dari nama kontak atau nomor telepon.

# Menghapus pesan

- 1. Buka aplikasi Pesan.
- 2. Dalam daftar pesan, ketuk nama kontak atau nomor telepon untuk melihat percakapan.
- Tekan dan tahan pesan hingga pesan dipilih, lalu ketuk Hapus untaian.
  Atau ketuk I, pilih beberapa pesan yang ingin Anda hapus, lalu ketuk I.

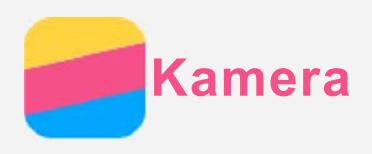

#### Dasar-dasar kamera

Anda dapat menggunakan aplikasi Kamera untuk mengambil foto dan merekam video.

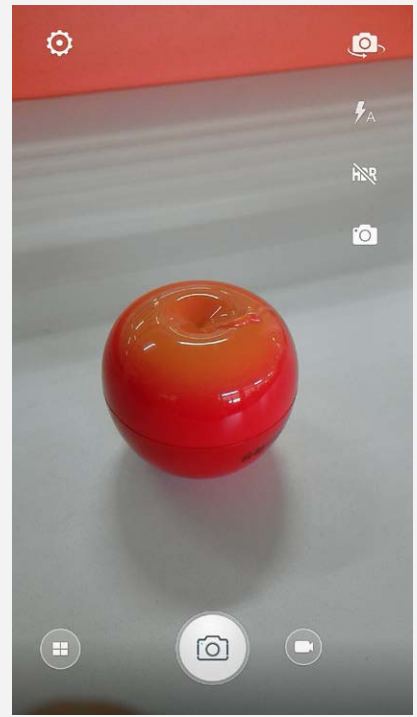

- Ketuk 🔍 untuk memilih mode kamera.
- Ketuk 🙆 untuk mengambil foto.
- Ketuk 🕑 untuk merekam video.
- Ketuk thumbnail foto atau video untuk melihat foto atau video di aplikasi **Galeri**. Untuk informasi lebih lanjut, lihat **Galeri**.
- Ketuk <sup>1</sup> untuk memilih mode bidik.
- Ketuk 🧚 untuk memilih mode kilat.
- Ketuk 🕅 untuk menggunakan HDR (High Dynamic Range).
- Ketuk 🤄 untuk beralih antara kamera hadap depan dan kamera hadap belakang.
- Ketuk 🖸 untuk mengonfigurasi pengaturan kamera lainnya.

#### Mengambil tangkapan layar

Tekan dan tahan tombol aktif/nonaktif dan tombol perkecil volume secara bersamaan untuk mengambil tangkapan layar.

Secara default, screenshot disimpan di penyimpanan internal telepon Anda. Untuk melihat tangkapan layar, lakukan salah satu langkah berikut:

- Buka aplikasi Galeri dan temukan album Tangkapan Layar.
- Buka aplikasi File Manager dan lanjut ke folder Penyimpanan Internal > Pictures > Screenshots.

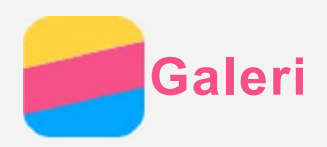

# Melihat foto dan video

- 1. Buka aplikasi Galeri.
- 2. Ketuk album.

Secara default, foto dan video dikelompokkan menurut album. Jika Anda ingin melihat foto atau video di tampilan waktu, ketuk —, lalu pilih Waktu.

- 3. Ketuk foto atau video untuk melihatnya dalam mode layar penuh.
- 4. Lakukan salah satu langkah berikut:
  - Untuk melihat foto atau video sebelum atau berikutnya, geser ke kiri atau ke kanan.
  - Untuk memperbesar atau memperkecil foto, regangkan dan cubit foto. Saat memperbesar, Anda dapat menyeret untuk melihat bagian lain pada foto.
  - Untuk melihat video, ketuk

# Berbagi foto dan video

Saat Anda melihat foto atau video, ketuk < dan pilih saluran berbagi seperti **Pesan** atau **Bluetooth** untuk berbagi foto atau video dengan yang lain.

Jika Anda ingin berbagi lebih dari satu foto dan video secara bersamaan, lakukan semua langkah berikut:

- 1. Buka aplikasi Galeri.
- 2. Di grup album atau waktu, tekan dan tahan foto atau video yang ingin Anda bagikan hingga foto atau video terpilih.
- 3. Ketuk item lainnya.
- 4. Ketuk <\$, lalu pilih saluran berbagi.

# Menghapus foto dan video

Saat Anda melihat foto atau video, ketuk 🕮 untuk menghapus foto atau video.

Jika Anda ingin menghapus lebih dari satu foto dan video secara bersamaan, lakukan semua langkah berikut:

- 1. Buka aplikasi Galeri.
- 2. Di grup album atau timeline, tekan dan tahan foto atau video yang ingin Anda hapus hingga foto atau video dipilih.
- 3. Ketuk item lainnya.
- 4. Ketuk Ⅲ.

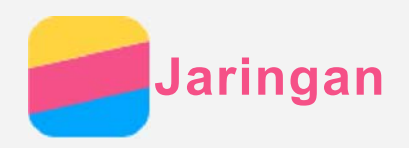

# Koneksi WLAN

- 1. Buka Pengaturan > SISTEM > NIRKABEL & JARINGAN > WLAN.
- 2. Ketuk tombol WLAN untuk menghidupkannya.
- 3. Jika diperlukan, ketuk untuk memindai hostpot WLAN yang tersedia.
  Catatan: Anda harus memiliki beberapa hotspot WLAN yang valid agar bisa tersambung.
- Ketuk hotspot WLAN pada daftar untuk menyambung ke Internet.
  Catatan: Saat mengakses tautan aman, Anda harus memasukkan nama login dan kata sandi.

# Koneksi data

- 1. Buka Pengaturan > SISTEM > NIRKABEL & JARINGAN > Jaringan seluler.
- Ketuk tombol Data diaktifkan untuk menghidupkannya.
  Catatan: Anda harus memiliki kartu SIM yang valid dengan layanan data. Jika Anda tidak memiliki akses ke layanan data, hubungi operator Anda.

# Menyiapkan hotspot

Anda dapat menggunakan **Hotspot WLAN** untuk berbagi koneksi Internet dengan telepon atau perangkat lain.

- 1. Buka Pengaturan > SISTEM > NIRKABEL & JARINGAN > Selengkapnya... > Hotspot pribadi.
- Ketuk tombol Hotspot WLAN untuk menghidupkannya.
  Catatan: Anda juga dapat berbagi jaringan melalui Bluetooth atau USB.
- 3. Jika ini adalah kali pertama Anda menghidupkan hotspot WLAN, ketuk **Informasi konfigurasi WLAN** untuk melihat atau mengubah informasi konfigurasi WLAN.

Catatan: Beri tahukan SSID Jaringan dan kata sandi kepada teman agar mereka dapat terhubung ke jaringan Anda.

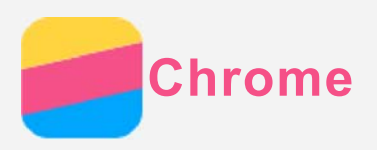

Jika telepon Anda telah dihubungkan ke WLAN atau jaringan seluler, Anda dapat menggunakan aplikasi **Chrome** untuk berselancar di Internet. Untuk informasi lebih lanjut tentang menyambung ke WLAN atau jaringan seluler, lihat Jaringan.

#### Mengunjungi situs web

- 1. Buka aplikasi Chrome.
- 2. Ketuk kotak alamat, masukkan alamat situs web atau kata kunci pencarian, lalu ketuk Buka. Tip: Anda tidak perlu memasukkan alamat situs web dengan "http://" untuk mengakses situs web. Sebagai contoh, untuk mengunjungi http://www.lenovo.com, masukkan "www.lenovo.com" di kotak alamat dan ketuk Kunjungi.
- 3. Saat melihat halaman web, lakukan langkah-langkah berikut:
  - Ketuk  ${f C}$  untuk menyegarkan halaman saat ini.
  - Ketuk 🗲 untuk kembali ke halaman web sebelumnya.
  - Tekan tombol Menu, lalu ketuk 🥕 untuk lanjut ke halaman web terakhir.
  - Tekan dan tahan gambar di halaman web, lalu ketuk **Simpan gambar** untuk menyimpan gambar ke penyimpanan internal telepon.

#### Menambahkan bookmark

Saat melihat halaman web yang ingin Anda tandai, tekan tombol Menu, lalu ketuk  $\overleftrightarrow$ . Saat berikutnya Anda membuka aplikasi **Chrome**, tekan tombol Menu, lalu ketuk **Bookmark**, lalu ketuk penanda untuk mengakses halaman web.

#### Menghapus riwayat browser

- 1. Buka aplikasi Chrome.
- 2. Tekan tombol Menu, lalu ketuk Riwayat.
- 3. Ketuk Hapus data penjelajahan.

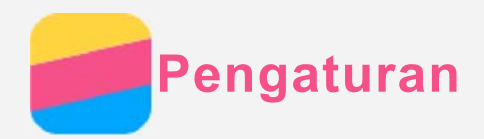

# Menyetel tanggal dan waktu

- 1. Buka Pengaturan > SISTEM > SISTEM > Tanggal & waktu.
- 2. Lakukan salah satu langkah berikut:
  - Untuk menggunakan tanggal dan waktu jaringan, pilih kotak centang Tanggal & waktu otomatis.
  - Untuk mengatur tanggal dan waktu secara manual, kosongkan kotak centang **Tanggal & waktu** otomatis, lalu ketuk **Setel tanggal** dan kemudian **Setel waktu**.
  - Untuk menggunakan zona waktu jaringan, pilih kotak centang Zona waktu otomatis.
  - Untuk mengatur zona waktu secara manual, kosongkan kotak centang **Zona waktu otomatis**, ketuk **Pilih zona waktu**, lalu pilih zona waktu.
  - Untuk beralih antara format 24-jam dan format 12-jam, pilih atau kosongkan kotak centang **Gunakan format 24-jam**.
  - Untuk memilih format tampilan tanggal, ketuk Pilih format tanggal.

#### Menyetel bahasa

- 1. Buka Pengaturan > SISTEM > SISTEM > Bahasa & masukan.
- 2. Pilih bahasa tampilan yang ingin Anda gunakan.

# Menyetel metode input

- 1. Buka Pengaturan > SISTEM > SISTEM > Bahasa & masukan.
- 2. Pilih metode input yang ingin Anda gunakan sebagai default.

# Menyetel layar terkunci

Buka **Pengaturan > SISTEM > Keamanan > Pengunci layar** untuk memilih pilihan kunci layar dan mengatur kunci layar.

# Mengaktifkan pemasangan aplikasi

Sebelum memasang aplikasi yang Anda unduh dari sumber yang tidak diketahui, lakukan semua langkah berikut.

- 1. Buka Pengaturan > SISTEM > Keamanan > Administrator perangkat.
- 2. Pilih kotak centang Sumber tidak dikenal.

# Menyetel nada dering

Anda dapat menentukan nada dering default untuk panggilan masuk, pesan, dan pemberitahuan. Anda dapat juga menyetel volume untuk tiap jenis suara.

Buka Pengaturan > SISTEM > Nada dering dan volume.

# Melakukan pengaturan ulang pabrik

- 1. Buka Pengaturan > SISTEM > SISTEM > Buat cadangan & setel ulang > Kembalikan ke setelan pabrik.
- 2. Ketuk Setel ulang telepon.

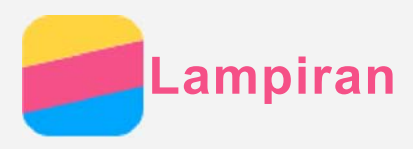

Untuk mencegah cedera diri, kerusakan properti, atau kerusakan yang tidak disengaja pada produk, baca semua informasi yang ada di bagian ini sebelum menggunakan produk.

# Informasi keselamatan penting

#### Penanganan

#### Gunakan Telepon Lenovo dengan hati-hati

Jangan menjatuhkan, membengkokkan, atau menusuk Telepon Lenovo, jangan memasukkan benda asing ke dalamnya atau meletakkan benda berat di atas Telepon Lenovo. Komponen sensitif di dalamnya mungkin bisa rusak.

#### Hindarkan Telepon Lenovo dan adaptor dari terkena cairan

Jangan membenamkan Telepon Lenovo ke dalam air atau meninggalkan Telepon Lenovo di lokasi yang dapat menyebabkan Telepon terkena air atau cairan lain.

#### Perbaikan

Jangan membongkar atau memodifikasi Telepon Lenovo. Telepon Lenovo adalah unit yang bersegel. Tidak ada komponen di dalamnya yang dapat diservis oleh pengguna akhir. Semua reparasi internal harus dilakukan di fasilitas reparasi resmi Lenovo atau oleh teknisi resmi Lenovo. Mencoba membuka atau memodifikasi Telepon Lenovo akan membatalkan garansi.

Layar Telepon Lenovo dibuat dari kaca. Kaca dapat pecah jika Telepon Lenovo jatuh ke permukaan yang keras, mengalami benturan keras, atau tertimpa benda berat. Jika kaca pecah atau retak, jangan sentuh bagian yang pecah atau melepaskan kaca dari Telepon Lenovo. Hentikan segera penggunaan Telepon Lenovo dan hubungi dukungan teknis Lenovo untuk mendapatkan informasi perbaikan, penggantian, atau pembuangan.

#### Pengisian

lsi Telepon Lenovo pada rentang temperatur 0°C (32°F)—45°C (113°F). Anda dapat menggunakan salah satu metode pengisian daya berikut untuk mengisi daya baterai internal Telepon Lenovo:

| Metode pengisian daya                            | Layar menyala                        | Layar padam    |
|--------------------------------------------------|--------------------------------------|----------------|
| Adaptor AC                                       | Didukung, tetapi baterai akan terisi | Didukung       |
|                                                  | ulang dengan lambat.                 |                |
| Koneksi USB antara konektor dc-in pada Telepon   | Didukung, tetapi akan ada            | Didukung,      |
| Lenovo dan konektor USB di komputer pribadi atau | kompensasi untuk pemakaian daya      | tetapi baterai |
| perangkat lain yang memenuhi standar USB 2.0.    | dan baterai akan terisi ulang lebih  | akan terisi    |
|                                                  | lambat daripada biasanya.            | ulang dengan   |
|                                                  |                                      | lambat.        |
| Catatan:                                         |                                      |                |
| Layar menyala: Perangkat menyala                 |                                      |                |

Layar padam: Perangkat tidak aktif atau dalam mode penguncian layar

Perangkat pengisi daya dapat menjadi panas selama penggunaan normal. Pastikan Anda memiliki sistem ventilasi yang memadai di sekitar perangkat pengisi daya. Cabut perangkat pengisi daya jika

salah satu kondisi berikut terjadi:

- Perangkat pengisi daya terkena hujan, cairan, atau kelembapan yang berlebihan.
- Perangkat pengisi daya menunjukkan tanda-tanda kerusakan fisik.
- Anda ingin membersihkan perangkat pengisi daya.

Lenovo tidak bertanggung jawab terhadap performa atau keamanan produk yang tidak dibuat atau disetujui oleh Lenovo. Gunakan hanya adaptor ac dan baterai Lenovo yang disetujui.

# CATATAN: Adaptor harus dipasang di dekat peralatan dan harus mudah diakses. Pengguna harus menggunakan koneksi ke antarmuka USB dengan versi USB 2.0 atau yang lebih tinggi.

#### Gangguan

Berhati-hatilah saat menggunakan Telepon Lenovo di kendaraan bermotor atau sepeda Utamakan selalu keselamatan diri Anda dan orang lain. Patuhi peraturan. Undang-undang dan peraturan setempat mungkin mengatur cara penggunaan perangkat elektronik bergerak, seperti Telepon Lenovo, saat mengendarai kendaraan bermotor atau naik sepeda.

#### Bahaya tercekik

Jauhkan Telepon Lenovo dan aksesori dari jangkauan anak-anak kecil. Telepon Lenovo berisi komponen berukuran kecil yang dapat menimbulkan bahaya tersedak bagi anak-anak kecil. Selain itu, layar kaca dapat pecah atau retak jika terjatuh di atau terlempar ke permukaan yang keras.

#### Lingkungan eksplosif

Jangan mengisi atau menggunakan Telepon Lenovo di area mana pun dengan lingkungan yang berpotensi ledakan, seperti area bahan bakar, atau di area yang udaranya mengandung bahan kimia atau partikel (seperti butiran, debu, atau serbuk logam). Patuhi semua tanda dan petunjuk.

#### Interferensi frekuensi radio

Amati tanda dan pemberitahuan yang melarang atau membatasi penggunaan telepon genggam (contohnya, di fasilitas perawatan kesehatan atau area peledakan). Walaupun Telepon Lenovo dirancang, diuji, dan diproduksi dengan mematuhi standar yang mengatur pancaran frekuensi radio, pancaran frekuensi dari Telepon Lenovo dapat mengganggu pengoperasian peralatan elektronik lain, sehingga menyebabkan kegagalan fungsi. Matikan Telepon Lenovo atau gunakan Mode Pesawat Terbang untuk mematikan pemancar nirkabel Telepon Lenovo apabila penggunaannya dilarang, seperti saat bepergian di dalam pesawat, atau bila Anda diminta melakukannya oleh pihak yang berwenang.

#### Perangkat medis

Telepon Lenovo menggunakan frekuensi radio yang memancarkan medan elektromagnetik. Medan elektromagnetik ini dapat mengganggu kerja alat pacu jantung atau perangkat medis lain. Jika Anda menggunakan alat pacu jantung, jaga jarak sedikitnya 15 cm (6 inci) antara alat pacu jantung dan Telepon Lenovo. Jika Anda menduga Telepon Lenovo menyebabkan gangguan pada kerja alat pacu jantung atau perangkat medis apa pun lainnya, hentikan penggunaan Telepon Lenovo dan hubungi dokter Anda untuk mendapatkan informasi spesifik mengenai perangkat medis Anda.

# Informasi penanganan penting

#### Pembersihan

Bersihkan Telepon Lenovo segera jika terkena apa pun yang menimbulkan noda, seperti kotoran, tinta, kosmetik, losion. Untuk membersihkan:

- Lepaskan semua kabel dan matikan Telepon Lenovo (tekan dan tahan tombol Sleep/Wake, lalu geser penggeser pada layar).
- Gunakan kain lembut dan bebas serabut.
- Hindari kelembapan pada bagian terbuka.
- Jangan gunakan produk pembersih atau udara bertekanan.

#### Temperatur pengoperasian

Perhatikan panas yang dihasilkan Telepon Lenovo. Saat menggunakan Telepon Lenovo, jauhkan dari lingkungan yang panas atau bertegangan tinggi, seperti di dekat peralatan listrik, alat pemanas listrik, atau perlengkapan memasak listrik. Hanya gunakan Telepon Lenovo pada rentang temperatur -10°C (14°F)—45°C (113°F) untuk menghindari kerusakan.

Saat Telepon Lenovo diaktifkan atau baterai sedang mengisi, beberapa bagian dapat menjadi panas. Temperatur yang dihasilkan tergantung pada jumlah aktivitas sistem dan tingkat pengisian baterai. Kontak yang terus-menerus dengan tubuh, meski pun dilapisi dengan pakaian, dapat menyebabkan ketidaknyamanan atau bahkan kulit terasa terbakar. Jangan sampai tangan, paha, atau bagian tubuh lainnya menyentuh bagian Telepon Lenovo yang panas selama jangka waktu yang lama.

#### Perlindungan data dan perangkat lunak

Jangan hapus file yang tidak dikenal atau mengganti nama file atau direktori yang tidak dibuat oleh Anda; jika dilakukan, perangkat lunak Telepon Lenovo mungkin tidak akan berfungsi.

Ingat bahwa mengakses sumber daya jaringan dapat menyebabkan Telepon Lenovo rentan terhadap virus komputer, hacker, spyware, dan aktivitas jahat lainnya yang dapat merusak Telepon Lenovo, perangkat lunak, atau data. Anda bertanggung jawab untuk memastikan Anda memiliki perlindungan yang memadai dalam bentuk firewall, perangkat lunak anti-virus, perangkat lunak anti-spyware, dan perbarui terus perangkat lunak tersebut.

Jauhkan peralatan listrik seperti kipas angin, radio, speaker berdaya tinggi, AC, dan oven microwave dari Telepon Lenovo. Medan magnet yang kuat dari peralatan listrik tersebut dapat merusak layar dan data pada Telepon Lenovo.